一、採 ATM 自動提款機轉帳:

## 插入金融卡並輸入密碼

→選擇『轉帳』

- →輸入中國信託商業銀行代碼 822
- →輸入轉帳帳號(繳款單上的帳號)
- →輸入金額→按下確定即完成交易

請保留交易明細單。

(採用 ATM 繳款者,請務必確認轉帳成功)

二、信用卡繳費:

- 1. 輸入學校代碼【8824300077】
- 2. 輸入轉帳帳號(繳款單上的帳號) 【8111\*\*\*\*\*\*\*\*】